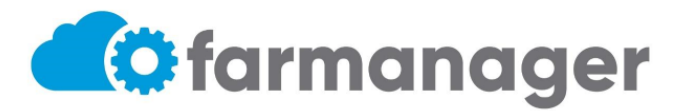

El presente instructivo detalla los pasos a seguir para la validación

- 1. Ingresar a <u>https://app.farmanager.com.ar/auth/login</u>
- 2. Colocar el usuario y contraseña correspondiente al usuario/establecimiento

## Farmanager

| Usuar  | io                        |
|--------|---------------------------|
| Contra | aseña                     |
| :      | Iniciar sesión            |
| ?      | ¿Olvidaste tu contraseña? |

3. Al ingresar al sistema, se visualiza el siguiente Menú de Opciones:

|              |           | DEMO ~ |        | <br><b>,</b> | Nombre d | el Usuario |
|--------------|-----------|--------|--------|--------------|----------|------------|
|              | Dashboard |        |        |              |          |            |
| Ê            | Listar    |        |        |              |          |            |
| $\checkmark$ | Validar   |        |        |              |          |            |
| <b>I</b> ~   | Liquidar  |        | $\sim$ |              |          |            |

NOTA: Se visualizará una opción llamada "Dashboard", este apartado NO tiene relevancia alguna.

4. Presionar la opción VALIDAR del Menú de Opciones

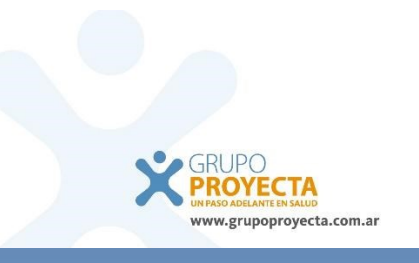

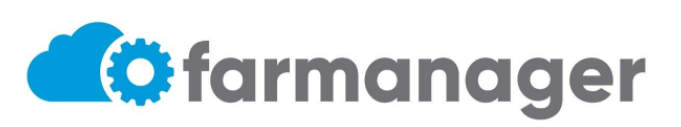

|                                              | ♠ > Validar Prescripción                                                                            |                                    |                         |                       |    |
|----------------------------------------------|----------------------------------------------------------------------------------------------------|------------------------------------|-------------------------|-----------------------|----|
| DEMO ~                                       | Validar Prescripción                                                                                | I Archivos Volver                  | Validar Prescripción    |                       |    |
| Dashbaard                                    | Validar                                                                                             |                                    |                         |                       |    |
| <ul> <li>Elistar</li> <li>Validar</li> </ul> | Buscar por Documento / Credencial / CUIL / Nombi<br>DNI 28888577 - OSPLAD - Credencial 2728888577 5 | e* 4.1                             | Q                       | Activo                |    |
| 🛃 Liquidar 🗸 🗸                               | Financiador     OSPLAD                                                                              |                                    |                         | Duran Danasia inter   |    |
|                                              | Cancelar y cargar de nuevo<br>Id Prescripción                                                       | Fecha Prescripción *<br>04/08/2022 | đ                       | Buscar Prescripciones |    |
| *                                            | Buscar por Licencia / Nombre<br>001 - PEDIDOS DIRECTOS - PEDIDOS DIRECTOS                           | <b>4.2</b> × ٩                     | Número Matrícula<br>001 |                       |    |
| Validar                                      | Apellido<br>PEDIDOS                                                                                 |                                    | Nombre<br>DIRECTOS      |                       |    |
|                                              | + Añadir Medicamento 4.3                                                                            |                                    |                         |                       | \$ |
|                                              | Medicamento Estado                                                                                  | Entregada                          | % Cobertura             | Remito                |    |
|                                              | tiras reactivas/ONE TOUCH ULTRA tiras<br>reactivas x 50                                             | 1                                  | 100%                    |                       | 1  |
|                                              | Tipo de distribución 4.4                                                                            |                                    |                         | ~                     |    |
|                                              | O Domicilio de Entrega                                                                              | Editar                             |                         |                       |    |
|                                              | Droguería Drogueria del Sud                                                                         |                                    |                         | $\checkmark$          |    |
|                                              | G Farmacia *<br>DEMO - Ciudad Autonoma de Buenos Aires - Buenos                                     | Aires 🗸                            |                         |                       |    |
|                                              | Observaciones                                                                                       |                                    |                         |                       |    |
|                                              |                                                                                                    |                                    |                         |                       | 1  |

4.1 Buscar el beneficiario por Documento/Credencial/Nombre y presionar botón **Nueva Prescripción** 

| Θ     | Buscar por Documento / Credencial / CUIL / Nombre *<br>demo afiliado     |   | × | Q |
|-------|--------------------------------------------------------------------------|---|---|---|
| ٢     | DNI 28888577 - OSPLAD - Credencial 27288885775 - DEMO AFILIADO<br>USPLAD |   |   |   |
| +     | Nueva prescripción                                                       | ্ |   |   |
| 4.2 8 | Buscar y seleccionar médico Prescriptor                                  |   |   |   |
| •     | Buscar por Licencia / Nombre                                             | 0 |   |   |

(En el caso de no encontrar el médico, usar el numero 001)

12344 - Mendoza - ARISTEO EDGARDO MATIAS

123448 - CABA - VENEGAS WOLFART DANIEL ENRIQUE

4.3 Hacer click en **+ Añadir Medicamento.** La búsqueda del medicamento puede realizarse a través de la lupa o escribiendo el nombre en el campo Medicamento.

En <u>Cantidad Prescrita</u> colocar la cantidad solicitada en la receta y en <u>Cantidad Entregada</u> lo que se entregará al beneficiario.

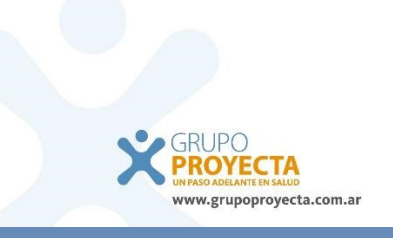

Ape

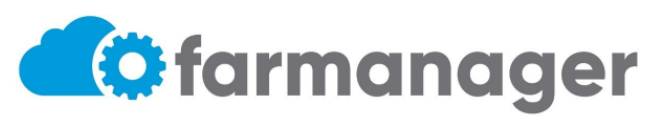

| Aña      | dir Medicamento                               |          | $\overline{\ }$ | ×   |
|----------|-----------------------------------------------|----------|-----------------|-----|
| ō        | Medicamento *<br>ACCU-CHEK                    | )        | ×               | ٩   |
| %        | ACCU-CHEK ACTIVE GLUCOSA tiras reactivas x 50 |          | _               | Q   |
| Can<br>1 | Cantidad Prescrita * Cantidad Entregada       |          |                 |     |
|          |                                               | Cancelar | Acep            | tar |

4.4 Repetir el punto 4.3 por cada medicamento que se desea añadir a la validación. Revisar en campo Modo de Distribución si el medicamento se provee por Dispensación (se entrega del stock de la Farmacia) o Droguería (por reposición

| Tipo<br>Dro | de distribución<br>guería                                           |   |  | $\sim$ |
|-------------|---------------------------------------------------------------------|---|--|--------|
| 9           | Domicilio de Entrega                                                | Θ |  |        |
| é           | Droguería<br>Drogueria del Sud                                      |   |  | $\sim$ |
| ÷           | Farmacia *<br>DEMO - Ciudad Autonoma de Buenos Aires - Buenos Aires |   |  |        |

4.5 Para finalizar, hacer click en el botón Validar Prescripción que se encuentra en la parte superior derecha de la pantalla.

| Validar Prescripción                                                                                               |                                     |           |                           |               | Archivos Volver 🖬 Validar Prescripción |
|----------------------------------------------------------------------------------------------------|-------------------------------------|-----------|---------------------------|---------------|----------------------------------------|
| Validar                                                                                                    |                                     |           |                           |               |                                        |
| Buscar por Documento / Credencial / CUL / Nombre *     DNI 22212669 - OSPLYFCBA - Credencial 2200011 - DEMO OSPLYT | CBA AFILIADO                        |           |                           | Activo        |                                        |
| O OSPLYFCBA                                                                                                    |                                     |           |                           |               |                                        |
| Cancelar y cargar de                                                                                               | ILLEVO                              |           | ۹                         | Buscar Prescr | ipciones                               |
| 1d Prescripción                                                                                                    | × Fecha Prescripción*<br>19/09/2022 |           |                           | 8             |                                        |
| Bustar por Licencia / Nombre     29429 - CABA - CADEZ CARLOS                                                       |                                     | × Q       | Número Matrícula<br>29429 |               |                                        |
| Apellido<br>GADEZ                                                                                                  |                                     |           | Nombre<br>CARLOS          |               |                                        |
| + Añadir Medicamento                                                                                               |                                     |           |                           |               | ٢                                      |
| Medicamento Estado                                                                                                 |                                     | Entregada | % Cobertura               | Remito        |                                        |

4.6 Después de validar, habilita la opción de imprimir el despacho, imprimir el mismo para poder terminar con la entrega.

| Validar Prescripción - 1095                                               | 5796                                                      |                        |                           | 🌐 Archivos Volver 🖨 Imprimir Despacho 📄 Validar Prescripción |
|---------------------------------------------------------------------------|-----------------------------------------------------------|------------------------|---------------------------|--------------------------------------------------------------|
| Validar                                                                   |                                                           |                        |                           |                                                              |
| Buscer por Documento / Dedencial / CUI     DNI 22212669 - OSPLYFCBA - Cre | L / Nombre *<br>dencial 2200011 - DEMO OSPLYFCBA AFILIADO |                        |                           | Activo                                                       |
| Financiador     OSPLYFCBA                                                 |                                                           |                        |                           |                                                              |
|                                                                           |                                                           |                        |                           |                                                              |
| ld Prescripción<br>1095796                                                | × Fedha P<br>19/09                                        | Presoripción<br>1/2022 | 6                         | 3                                                            |
| 🚊 🛛 Buscar por Licencia / Nombre                                          |                                                           |                        | Nümero Matribula<br>29429 |                                                              |
| Apellido<br>CADEZ                                                         |                                                           |                        | Nombre<br>CARLOS          |                                                              |
|                                                                           |                                                           |                        |                           | ٥                                                            |
| Medicamento                                                               | Estado                                                    | Entregada              | % Cobertura               | Remito                                                       |

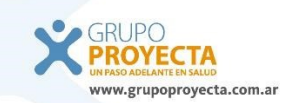

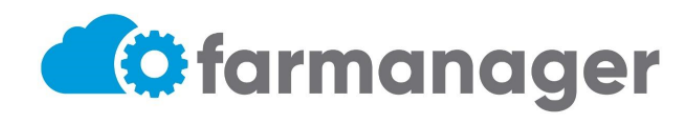

|                                                                                                    | Fecha de Despacho:        | 19/09/2022        | 2                 |                       |            |
|----------------------------------------------------------------------------------------------------|---------------------------|-------------------|-------------------|-----------------------|------------|
|                                                                                                    | Nro de Despacho           | : 282912          |                   |                       |            |
| Talón para el Beneficiario                                                                                                    |                           |                   |                   |                       |            |
| Obra Social: OSPLYFCBA<br>Beneficiario: 2200011 DNI: 22212669<br>Apellido y nombre: DEMO OSPLYFCBA, /                                                                                                    | AFILIADO                  |                   |                   |                       |            |
| Farmacia: 8 - FARMANEXUS II                                                                                                    |                           |                   |                   |                       |            |
| Medico: CADEZ, CARLOS                                                                                                    | Ma                        | tricula: 29       | 9429              |                       |            |
| Medicamento<br>Monodroga                                                                                                    | Solicitud Prescrip.       | Cantidad          | Cobertura(*)      | Total Beneficiario    | Total PVP  |
| METFORMIN TEMIS - 1 g comp.rec.x 60<br>metformina                                                                                                    | 1095796<br>1095796        | 1                 | 100.00%           | \$0.00                | \$3,373.17 |
|                                                                                                    |                           |                   |                   | \$0.00                | \$3,373.17 |
| (*)Los Porcentajes de cobertura inferior                                                                                                    | es al / 0 /0 collesponden |                   | 5 1               |                       |            |
| (*)Los Porcentajes de cobertura inferior<br>2° 7.1.<br>Sr. Beneficiario verifique que los medica<br>en desconformidad y detalle el motivo<br>RECIBI CONFORME: SI( ) NO( )<br>Motivo:                                         | imentos recibidos coinci  | den con el (      | detalle de este i | remito. De no ser así | firme      |
| (*)Los Porcentajes de cobertura inferior<br>2° 7.1.<br>Sr. Beneficiario verifique que los medica<br>en desconformidad y detalle el motivo<br>RECIBI CONFORME: SI( ) NO( )<br>Motivo:<br>Apellido y Nombre:                   | imentos recibidos coinci  | den con el o      | detalle de este i | remito. De no ser así | firme      |
| (*)Los Porcentajes de cobertura inferior<br>2° 7.1.<br>Sr. Beneficiario verifique que los medica<br>en desconformidad y detalle el motivo<br>RECIBI CONFORME: SI( ) NO( )<br>Motivo:<br>Apellido y Nombre:<br>DNI:           | imentos recibidos coinci  | den con el (<br>— | detalle de este i | remito. De no ser así | firme      |
| (*)Los Porcentajes de cobertura inferior<br>2° 7.1.<br>Sr. Beneficiario verifique que los medica<br>en desconformidad y detalle el motivo<br>RECIBI CONFORME: SI( ) NO( )<br>Motivo:<br>Apellido y Nombre:<br>DNI:<br>Fecha: | imentos recibidos coinci  | den con el (<br>  | detalle de este r | remito. De no ser así | firme      |

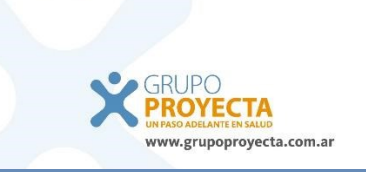